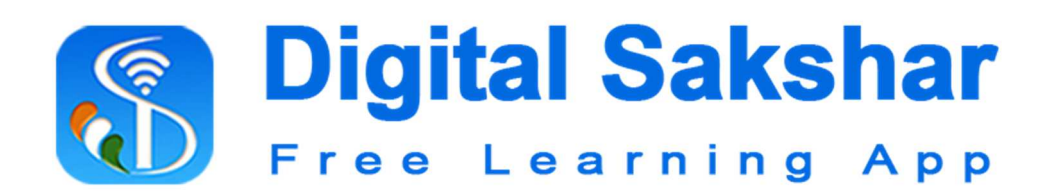

# An Initiative of

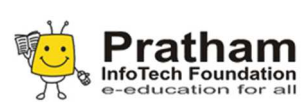

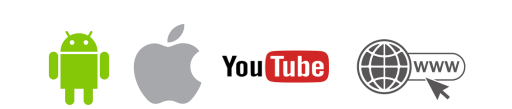

## About:

Years of experiences in the field of e-education PIF has launched a free online leaning app – Digital Sakshar with lots of excellent courses on the site for free. More than 35 courses and 3990 videos of Academic, business, Technical, Soft skill, designing content available in the app. Maharashtra Board school curriculum from subjects oriented videos were available for concrete understanding of content. Courses like Soft skills will give you the chance to strengthen your personal and professional relationships by addressing conflicts between individuals within organizations. Digital Sakshar's online tutorial to get you started on building your social media presence across all of the top social networks from Facebook, Twitter, and LinkedIn to Instagram, Hassle free usage guideline is another feature of the app, available in both android and IOS including a discrete YouTube channel for videos.

## From where I can get app or access content?

Digital Sakshar App can be downloaded from Google store or apple store and can use in understanding and enhancing various skills.

Google Play Store: https://bit.ly/3bNjuSf

Apple store: <u>https://apple.co/2StZFrw</u>

You can access our content through our website <u>www.digitalsakshar.com</u> and from our <u>Digital Sakshar Free Learning App</u> YouTube channel.

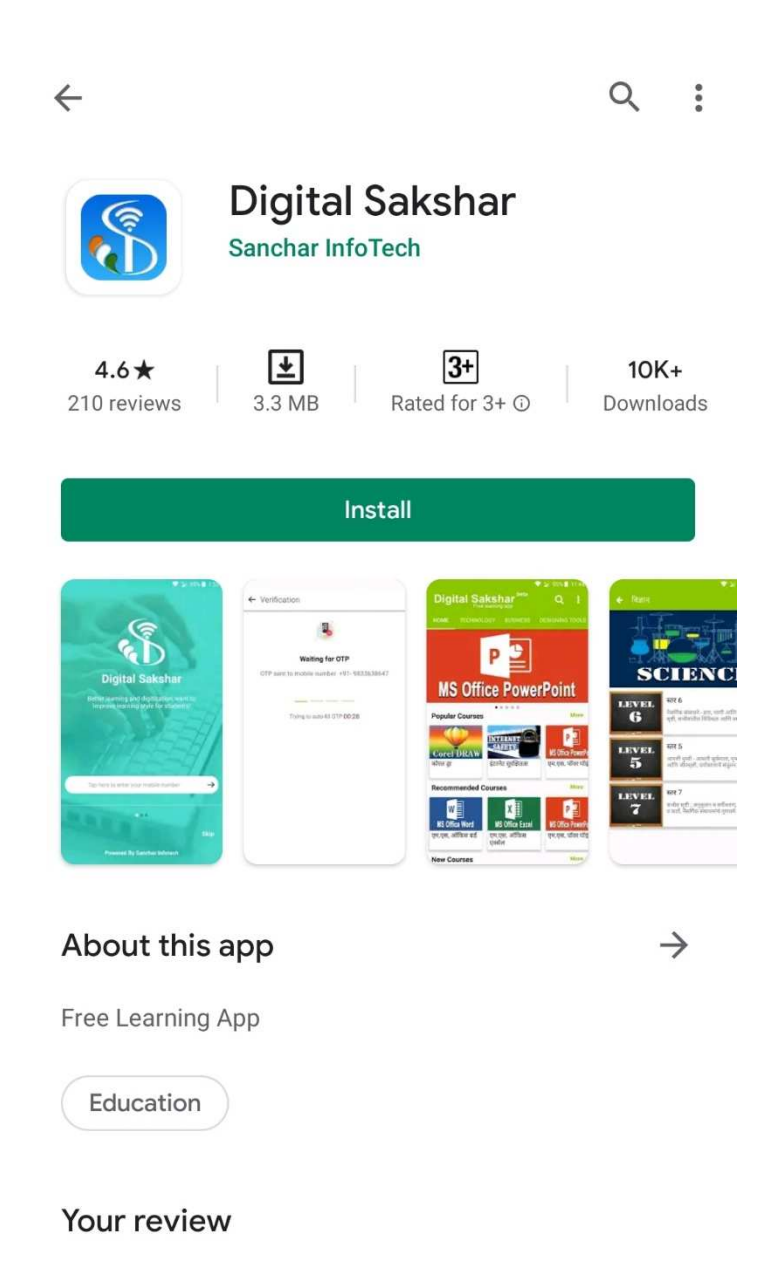

Download and Install Digital Sakshar App from Google Play store or iOS store.

#### How to Register?

| Digital Sakshar                                                                         | Digital Sakshar                                                                         |
|-----------------------------------------------------------------------------------------|-----------------------------------------------------------------------------------------|
| Learn smart and better with 24*7 availability is the aim of E-learning online solution! | Learn smart and better with 24*7 availability is the aim of E-learning online solution! |
| . OD Law                                                                                | CO Tanina CO.                                                                           |
| 🚬 India (+91)                                                                           | United Kingdom                                                                          |
| ATTAS LESSON                                                                            | A PAR DESCRIPTION                                                                       |
| 9123456578 →                                                                            | swarahumane@gmail.com →                                                                 |
|                                                                                         | Man .                                                                                   |
| Skip                                                                                    | Skip                                                                                    |
| Powered By Sanchar InfoTech                                                             | Powered By Sanchar InfoTech                                                             |

If you are Indian, then select Country as India and enter your mobile number. For other national can process with email id as per shown above. Registering with Mobile number or Email you will receive 4 digit OTP on Mobile or Email for verification. You can skip registration process using **Skip** button, but you won't access your dashboard summary and Analytical part.

#### **OTP Process**

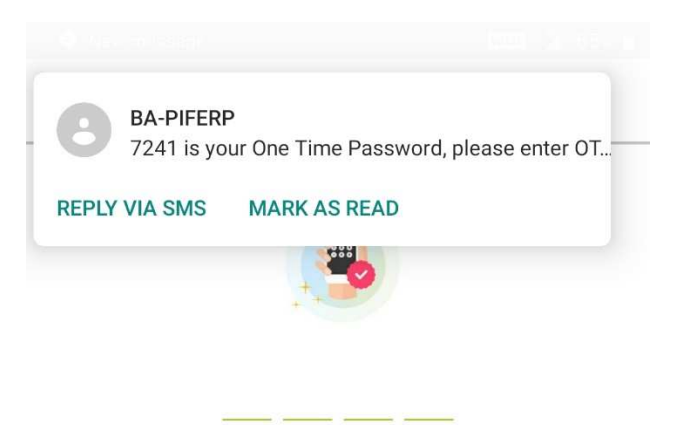

OTP sent on 9833638647

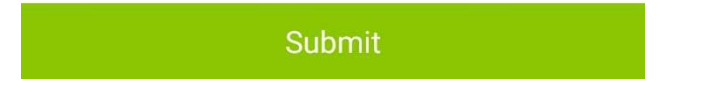

Above screenshot shows OTP which received as SMS after using Mobile number (for India) for registration process. Same message will be sent on email if you choose Email verification (Other than India). Enter OTP and complete your registration process.

## **Digital Sakshar Home Page**

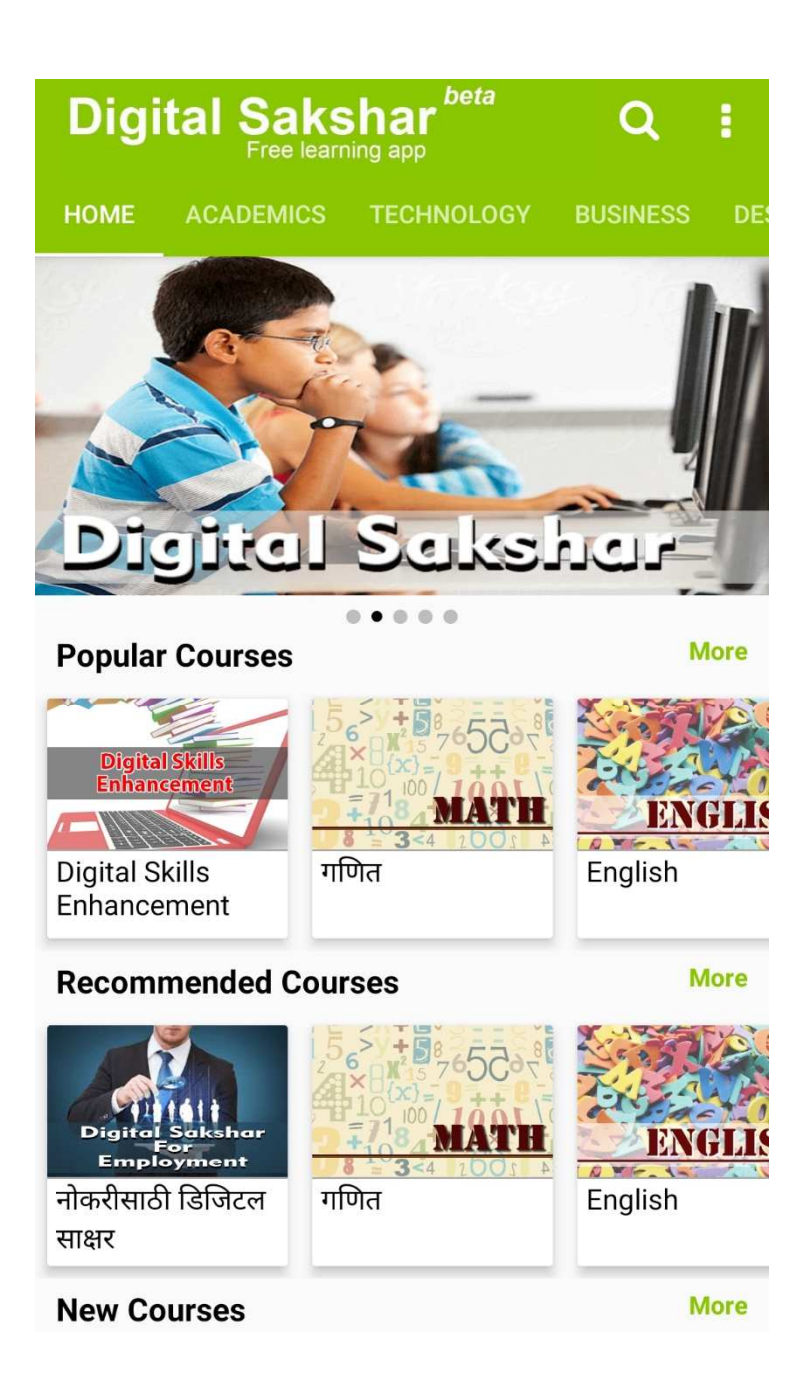

After Successful registration you will be redirected to App Home Page.

Top panel will display our Categories as Academic, Technology, Business and Design. Home page also display 3 separate list which categorised as Popular, Recommended and New Courses. So you can get immediate access respective category. If you click on More button, then it will redirect to All list which exists in that particular category.

# Academic

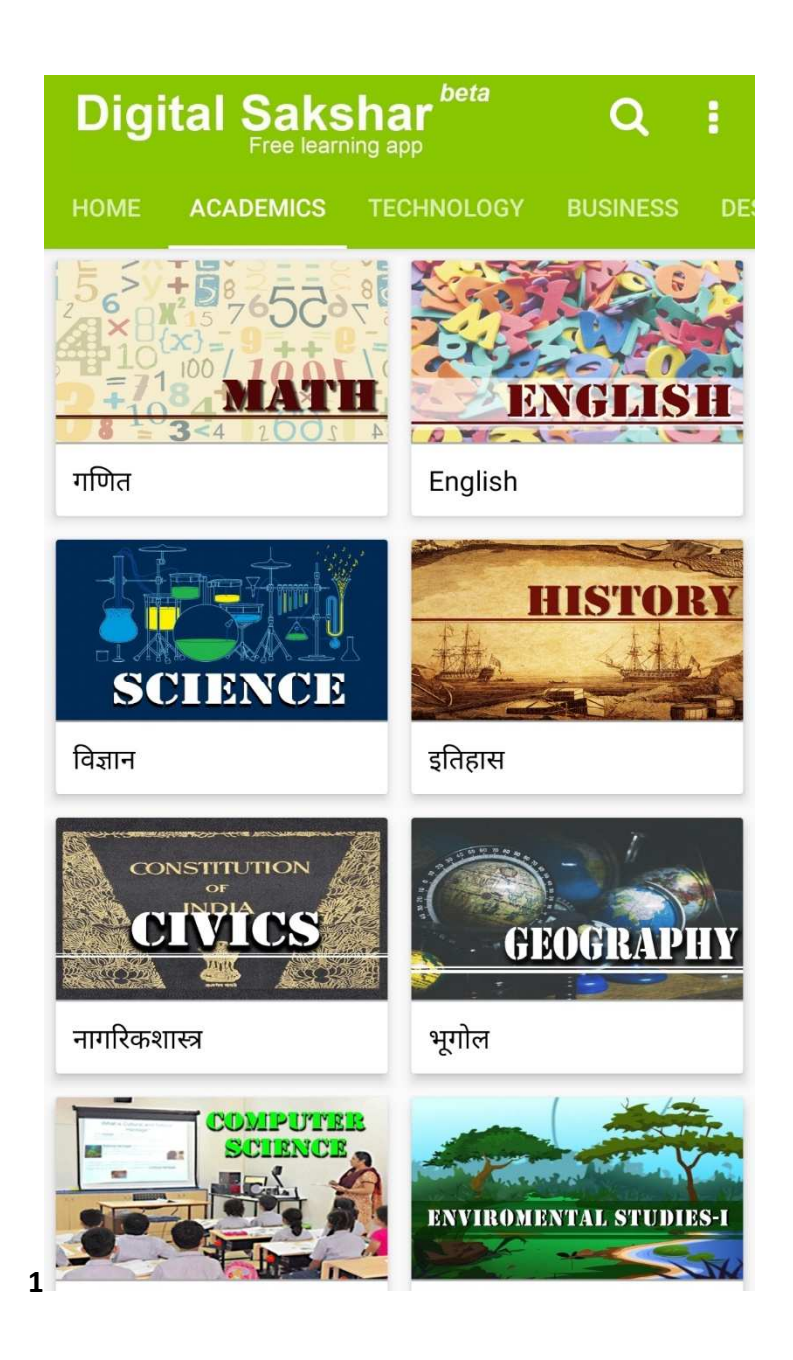

Currently available in Marathi language for 1- 10 grade, Except Grade 3, **3500+ Video Tutorials** 

Maths 1-8 grade, Science 1-8 grade, History, Geography, Civics, Computer Science, Political Science, EVS, Algebra 9-10 grade Science-1 for 9-10 grade and Science 2 -9-10 grade and Pre Primary.

# Technology

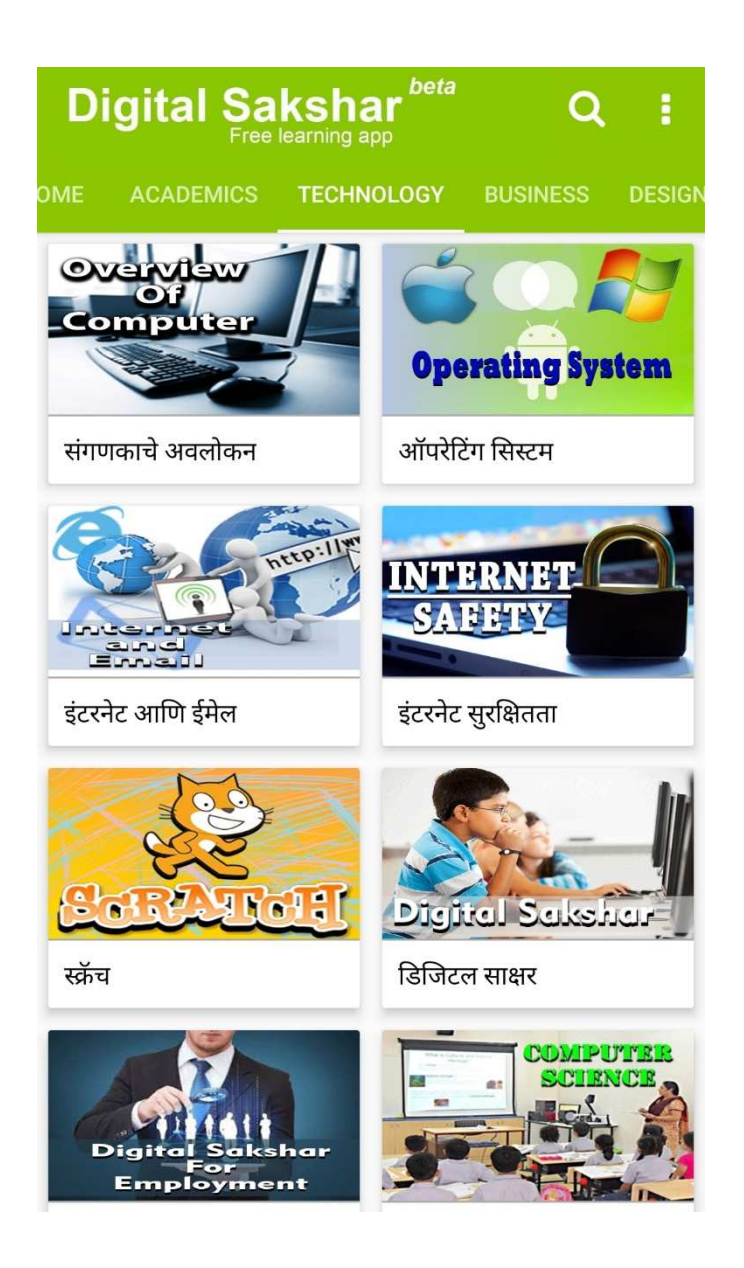

Available in Hindi, Marathi, and English. 1200+ Video Tutorials

Overview of Computers, Operating System, Internet and Email, Internet Safety, Digital Literacy, Digital Literacy for Employment, Coding (Scratch, C++, Android, Java, Html, and MySQL) and Computer Science (Grade 5,6,7,8,9, 10)

## **Business (Employable Skill)**

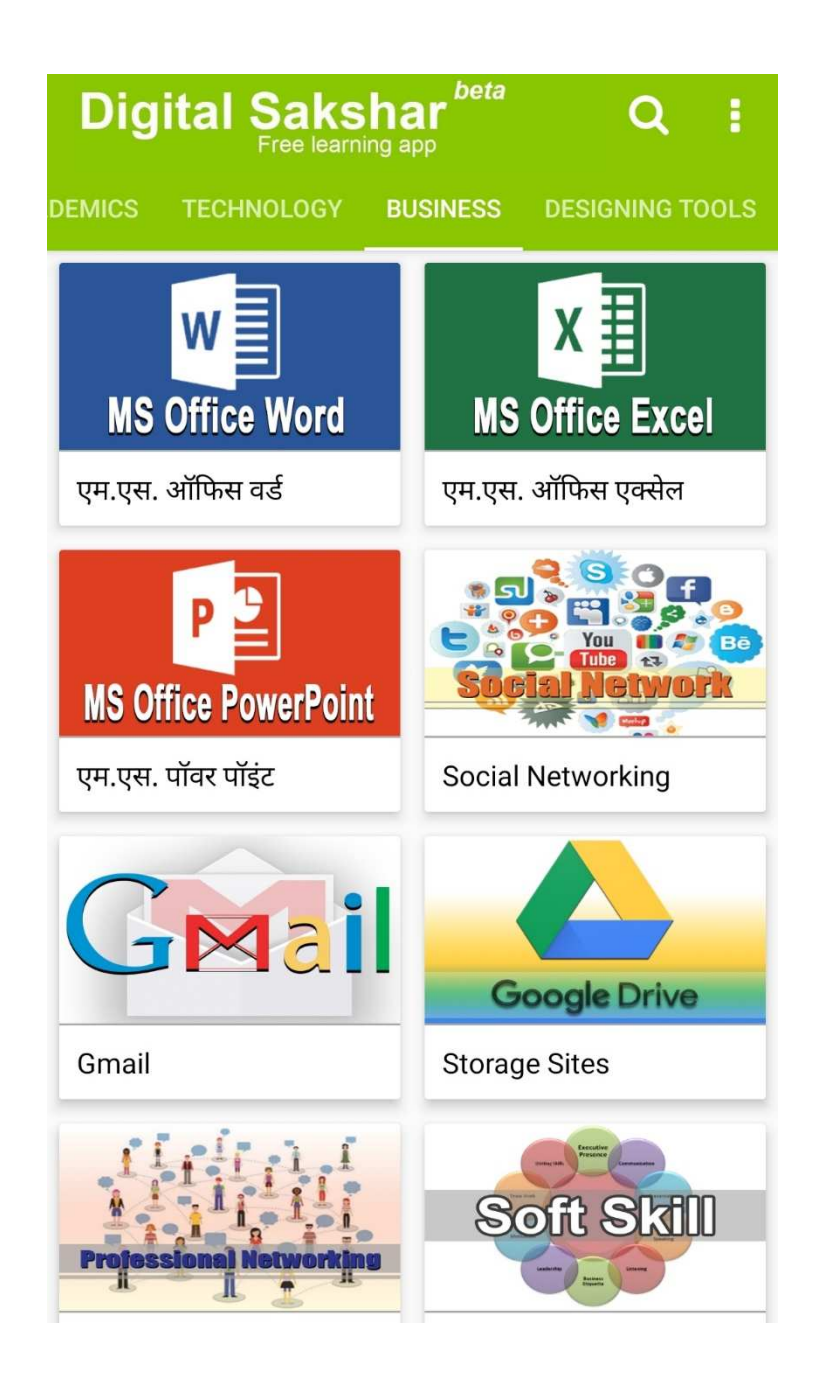

Available in Hindi, Marathi, and English. 400+ Video Tutorial

MS Word, MS Excel, MS PowerPoint, Gmail, Google Storage, Social Networking (Facebook, Instagram, linked in) Skype and Soft Skills (Soft Skills, Communication, Public Speaking, Team Work, Project Planning, Active Listening, Persuasion Skills, Decision Making, Critical Thinking, Problem Solving, Time management, Presentation skills, Workplace Ethics, Email Etiquette, Self-Motivation, Leadership Quality and Project Management.

# Design

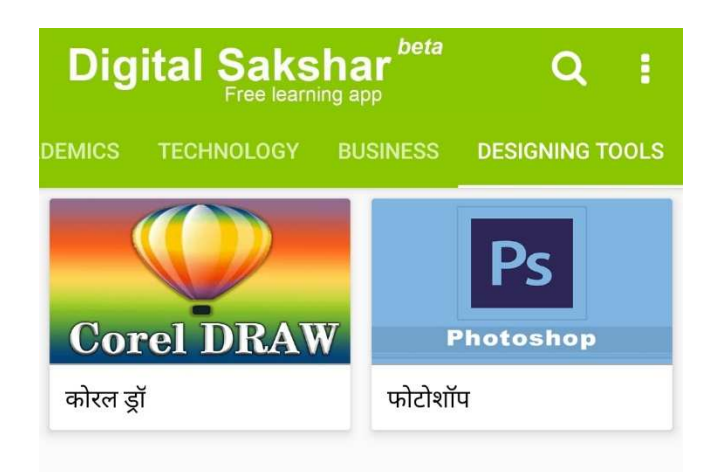

Available in Hindi, Marathi, and English. 70+ Video Tutorials

CorelDraw and Photoshop

### How to View Course Content?

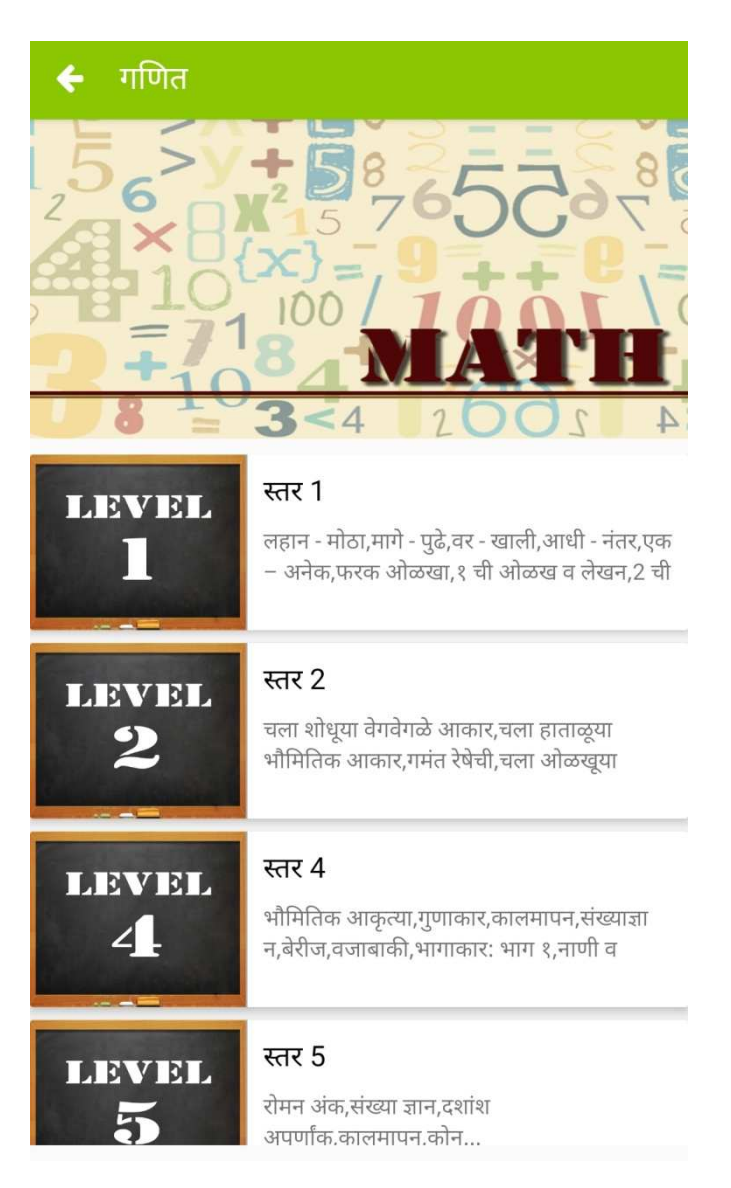

Select any course which available as per Language. It will display Course wise content. Consider (as per above screen) we have selected Maths, so it showing Standard list which available in Maths. Same structure will follows in different courses it may show Standard or module within the course. From above screen if we select 1<sup>st</sup> Standard then it will display below Screen.

#### Course selected, Module selected then?

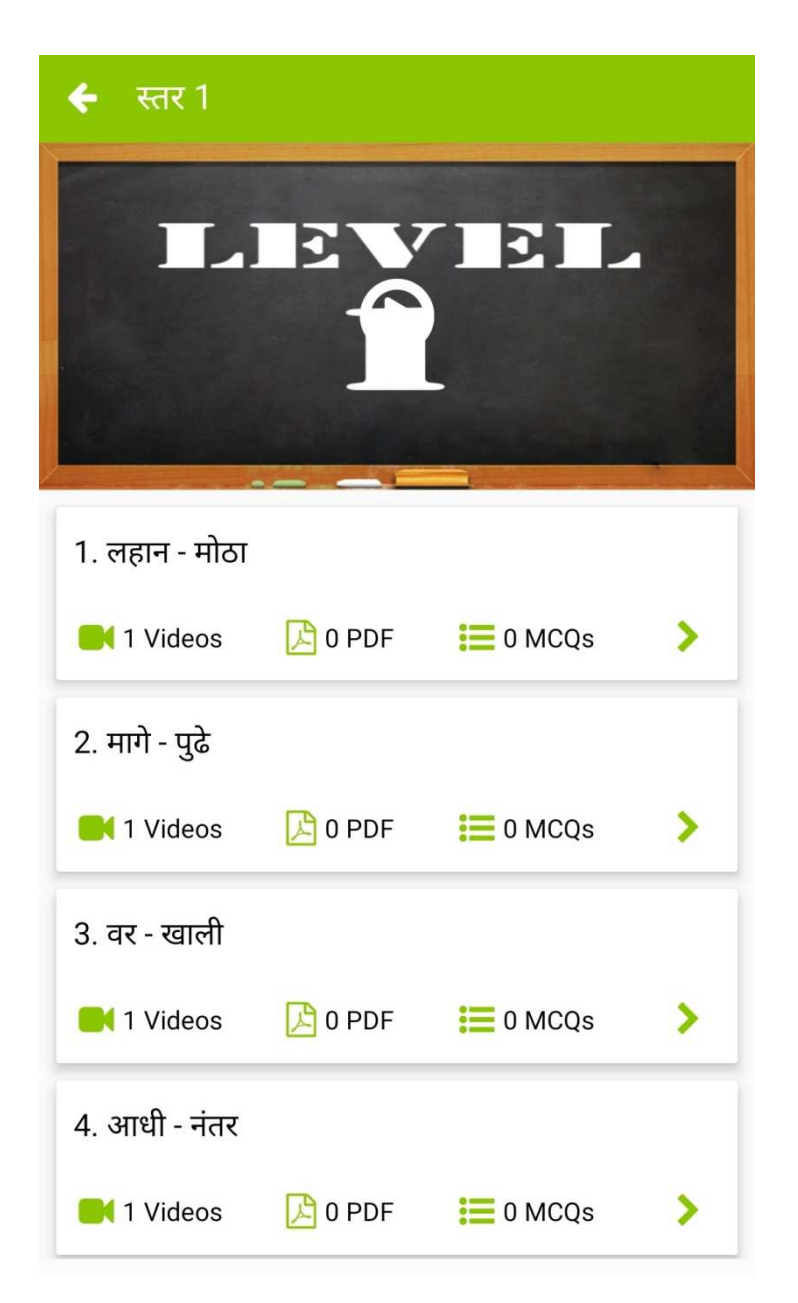

Above screen displaying chapter list which available for 1<sup>st</sup> Standard Maths. It will display Chapter wise video count. PDF file if available and multiple choice questions if applicable. You can scroll this page to view all Chapter list.

When you click on Chapter then Video list will open and Start playing first video for selected chapter. Above screen showing as chapters but it may display competencies for other courses.

#### Video Page

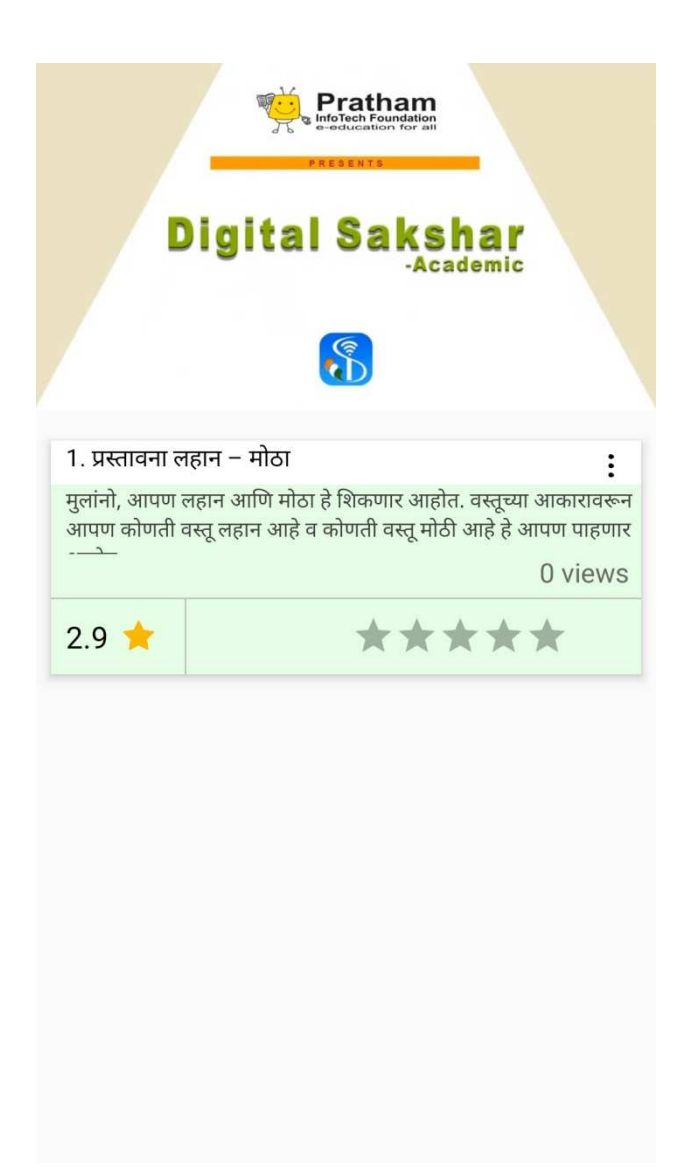

On video page after clicking on Chapter or Topic Video Player page will open and it will start playing video. You can see available description for that Video.

#### **PDF View**

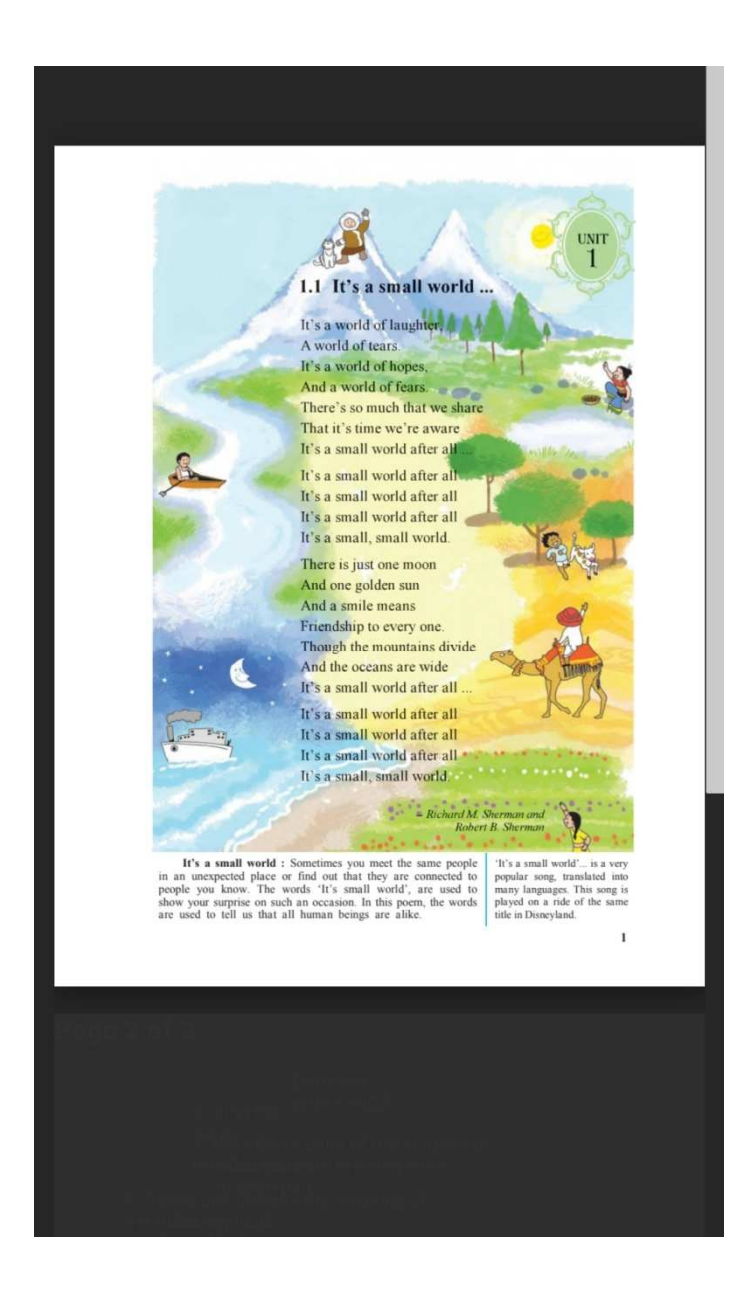

Above screen shows content PDF viewer, It will display Chapter or Competency wise depend on availability.

#### Video Feature

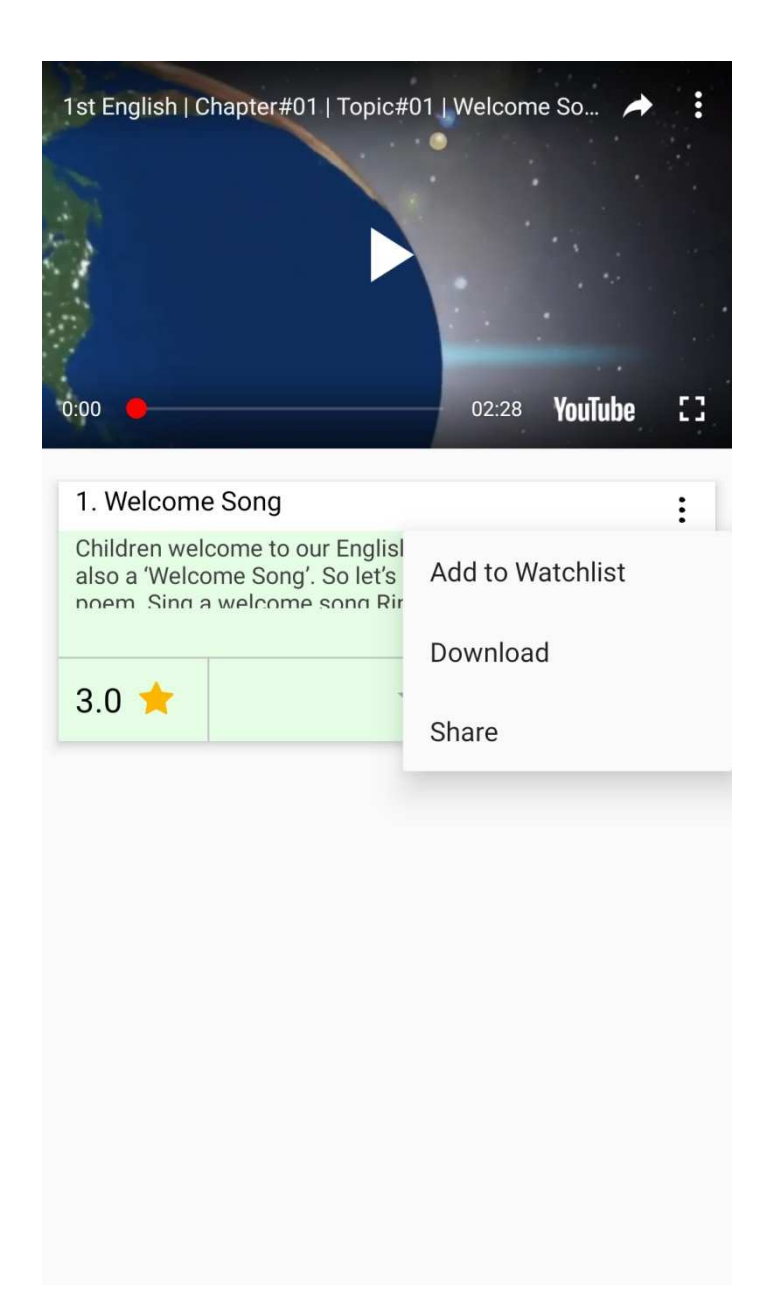

Video Page having features like

- 1. Add to Watch list You can add particular video to Watchlist, which available in Dashboard Area.
- 2. Download You can download video and watch offline later in app only, it depend on video availability.
- 3. Share You can share video to your social network.

### Dashboard/Analytic Area

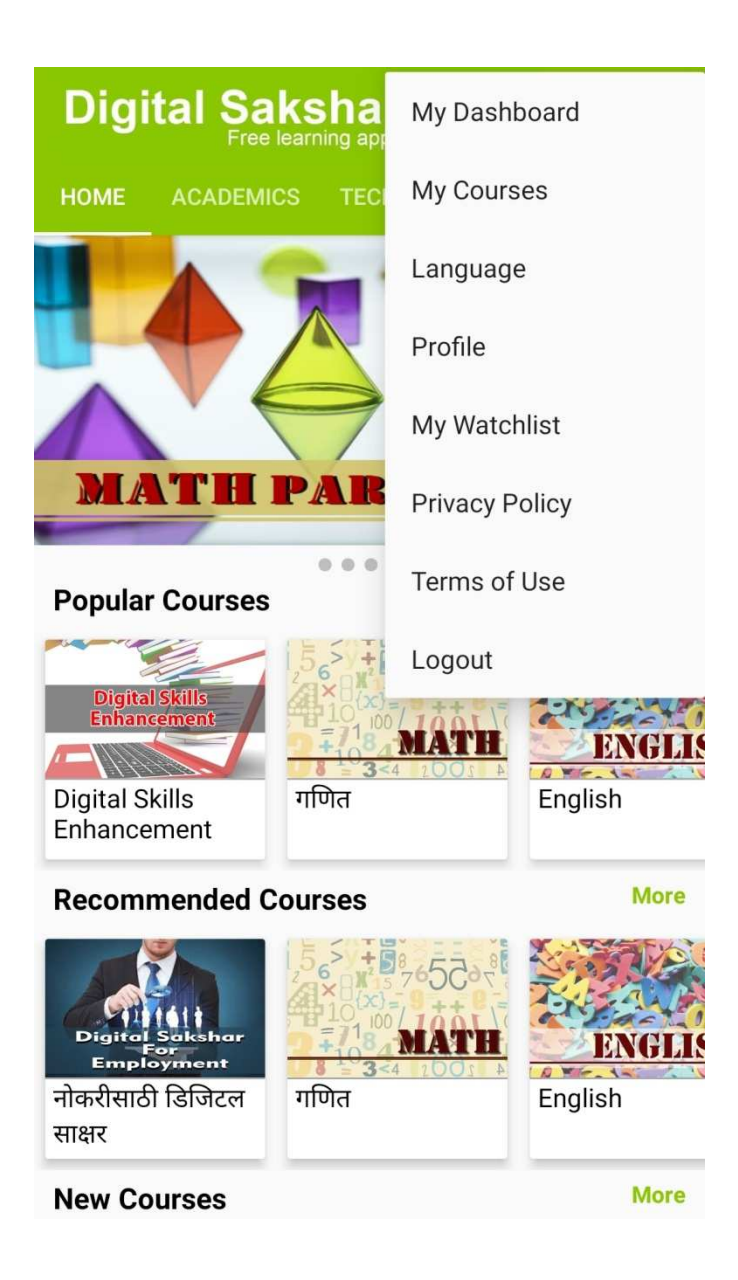

- 1. My Dashboard You can see Analytical data regarding Viewed Courses, Total App Time and Achievements.
- 2. My Course It display Courses which you seen.
- 3. Language Option for Language selection Marathi, Hindi and English
- 4. Profile Your profile summary
- 5. My Watchlist Video list which added through Add to My Watchlist

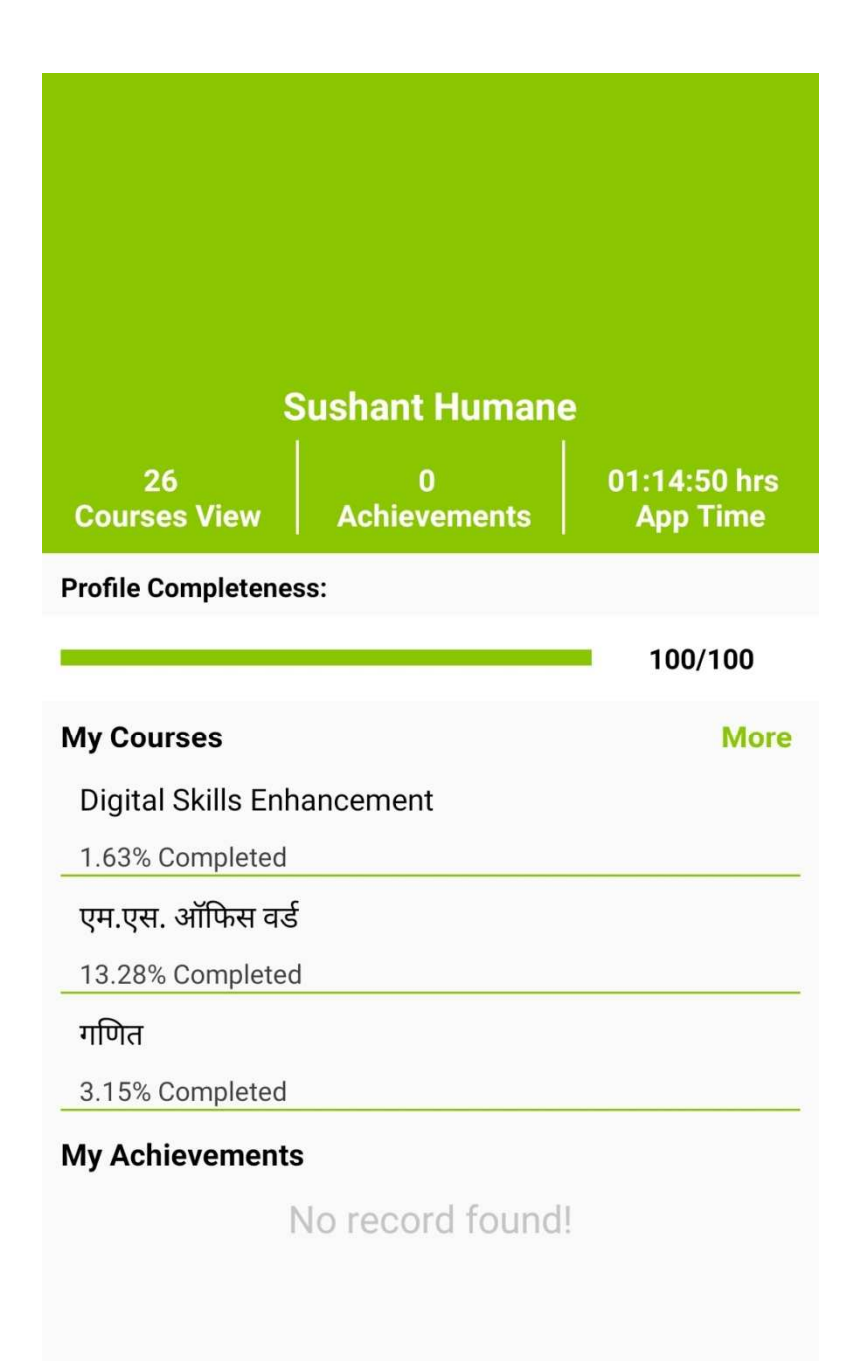

You can see Analytical data regarding Viewed Courses, Total App Time and Achievements.

# Language Selection

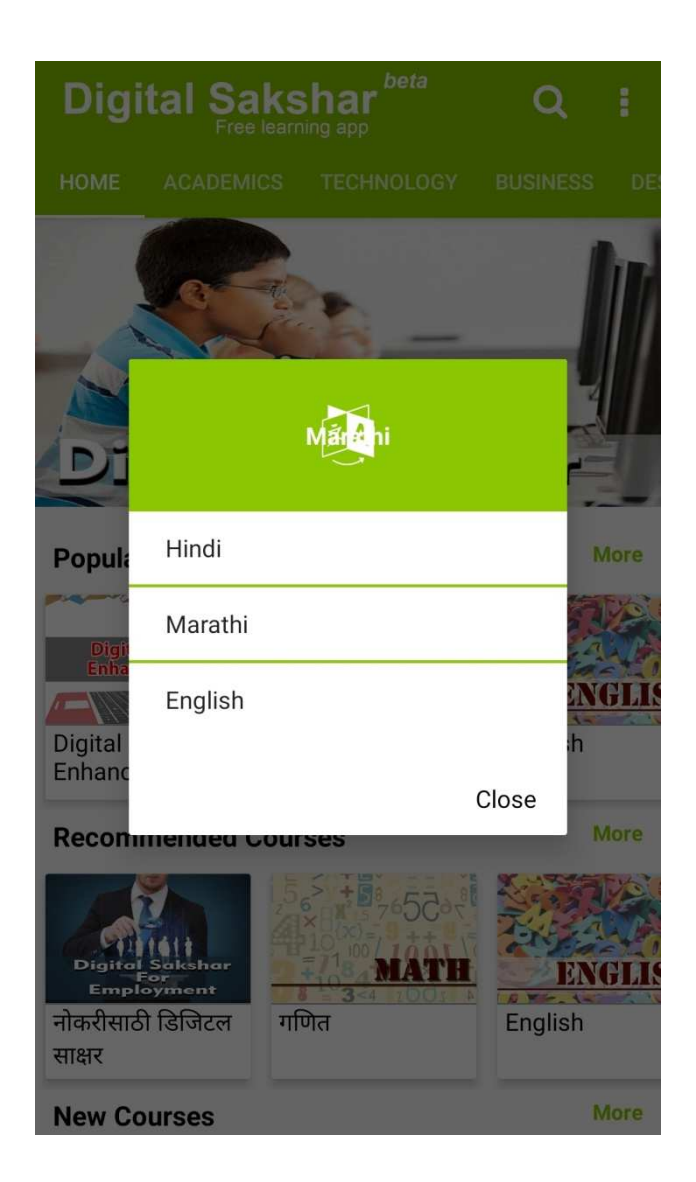

Option for Language selection Marathi, Hindi and English

#### **My Watchlist**

# My Watchlist

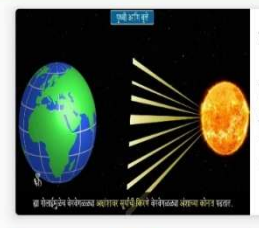

# पृथ्वीगोल

:

पृथ्वीच्या पूर्व – पश्चिम व्यासाची लांबी १२,७५६ किलोमीटर आहे. आणि उत्तर- दक्षिण व्यासाची लांबी १२,७१४ किलोमीटर आहे.

Ο Ι/ίρινο

:

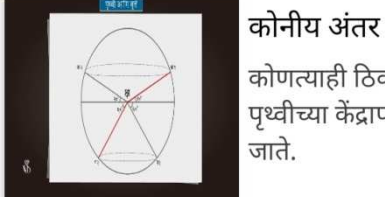

कोणत्याही ठिकाणाचे स्थान निश्चित करण्यासाठी पृथ्वीच्या केंद्रापासून पृथ्वीवर ते कोठे आहे हे पाहिले जाते.

Ο Μίρωνο

:

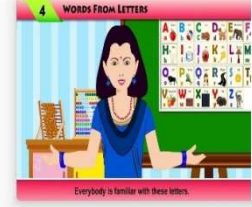

# Introduction and Explanation

Children now let's do an interesting activity. Try to form words with these letter cards. See one example : M \_\_n. Here one letter is missing. So you have to find that missing letter and make

Video list which added through Add to My Watchlist

## Profile

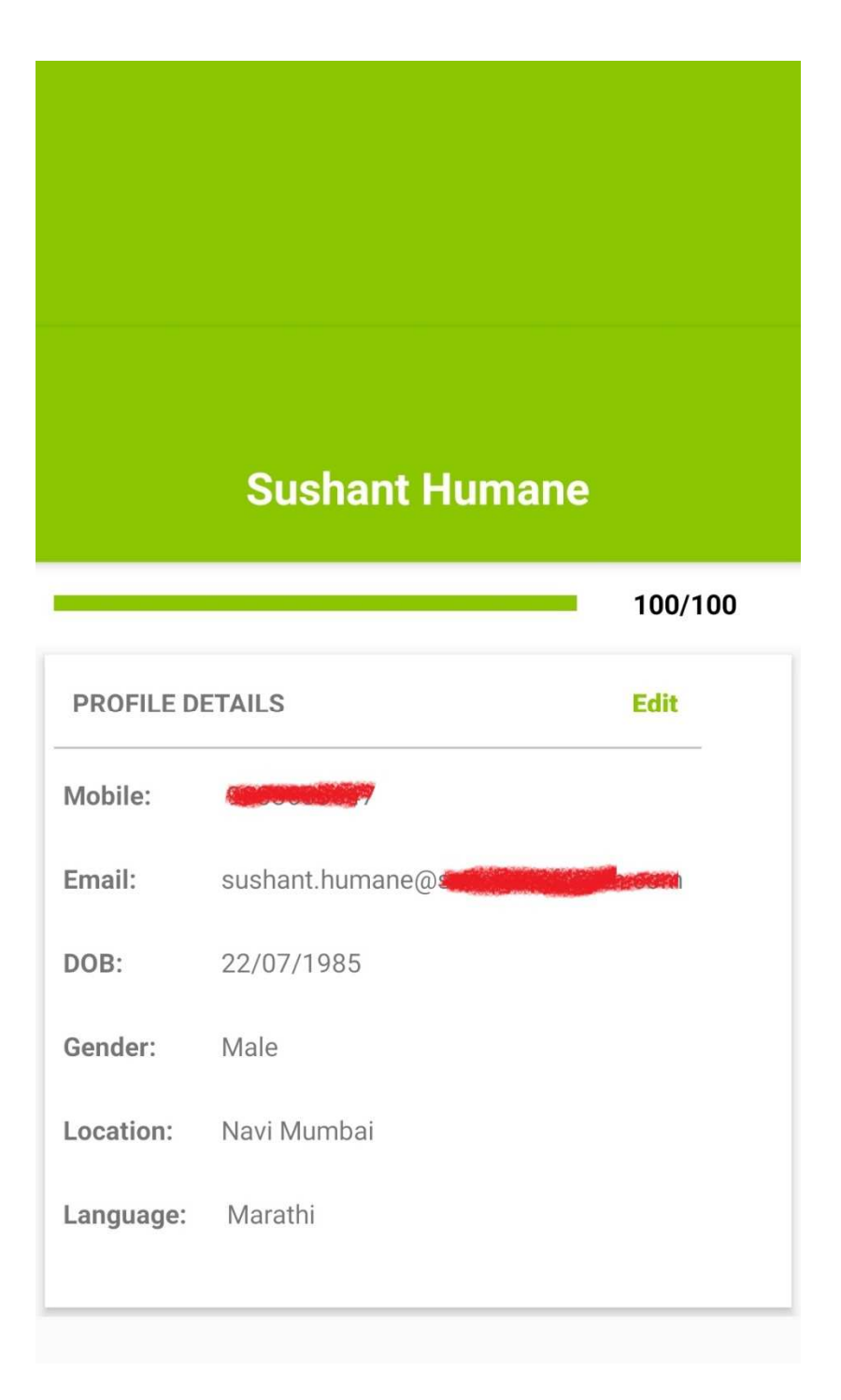